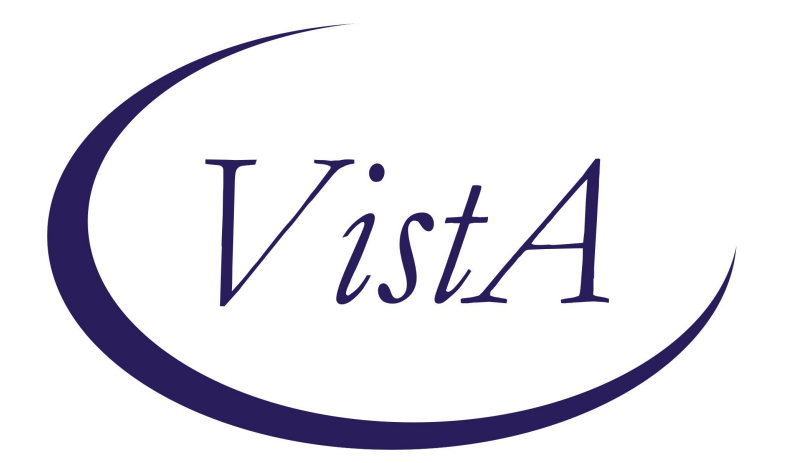

Update\_2\_0\_500

**Clinical Reminders** 

VA-MISC Update 33

**Install Guide** 

January 2025

Product Development Office of Information Technology Department of Veterans Affairs

| Table of Contents |   |
|-------------------|---|
| INTRODUCTION      | 1 |
| PRE-INSTALLATION  |   |
| INSTALLATION      |   |
| INSTALL EXAMPLE   |   |
| POST INSTALLATION |   |

## **Introduction**

This update contains minor spelling corrections and other changes/edits to existing clinical reminder content, a full list of the changes can be found here:

#### REDACTED

UPDATE\_2\_0\_500 contains 1 Reminder Exchange entry: UPDATE\_2\_0\_500 VA-MISC UPDATE 33

#### The exchange file contains the following components:

#### **GMRV VITAL TYPE**

PAIN

#### TIU TEMPLATE FIELDS

WORD PROCESSING (REQ) VA VANOD PRESSURE INJURY RISK FACTORS VA-NSG PAIN 2 EDIT 25 CPOT NONVERBAL PAIN OBSERVATION TOOL VA-NSG CPOT MUSC TENSE 2 VA-NSG CPOT VOCAL 2 VA-NSG CPOT BODY MVMT 2 VA-NSG CPOT FACIAL 2 PAINAD DEMENTIA PAIN SCALE TOOL VA-NSG PAINAD 5 VA-NSG PAINAD 4 VA-NSG PAINAD 3 VA-NSG PAINAD 2 VA-NSG PAINAD 1 VA-HICOP Q&A WEBLINK IM SARS COV-2 ADMIN INFO PRE TEXT **COVID-19 CURRENT MODERNA VIS 2023** IM SARS COV-2 PROVIDER PRESCRIBING INFO SPIKEVAX URL **COVID-19 CURRENT PFIZER VIS 2023** IM SARS COV-2 PROVIDER PRESCRIBING INFO COMIRNATY URL IM VIS RSV URL VA-OSP HRF RISK STRAT TOOL

#### **HEALTH FACTORS**

VA-REMINDER UPDATES [C] VA-UPDATE\_2\_0\_500 VA-MOVE WEIGHT MANAGEMENT [C]

VA-MOVE SESSION FINE TUNE-MEDS VA-MOVE SESSION FINE TUNE-MOTIVATION VA-MOVE SESSION FINE TUNE-OTHER VA-MOVE SESSION FINE TUNE-CHR COND VA-MOVE SESSION FINE TUNE-FINE TUNE VA-MOVE SESSION FINE TUNE-HOW ACTIVE VA-MOVE SESSION-FINE TUNE ACTIVITY VA-VAAES PAIN [C] VA-VAAES PAIN ASSESS CPOT VA-VAAES PAIN ASSESS PAINAD VA-VAAES PAIN INT PRIMARY OTHER VA-VAAES PAIN INT PRIMARY THERAPEUTIC VA-VAAES PAIN INT PRIMARY POSITION VA-VAAES PAIN INT PRIMARY HEAT VA-VAAES PAIN INT PRIMARY COLD VA-VAAES PAIN INT PRIMARY MED VA-VAAES FREQ ASSESS PAIN VA-SUICIDE RISK ASSESSMENT [C] VA-SUICIDE RISK UNABLE COMPLETE-VETERAN NOT HIGH ACUTE RISK VA-SUICIDE RISK UNABLE COMPLETE-OTHER EVIDENCE PATIENT IS HIRSK VA-SUICIDE RISK UNABLE COMPLETE-WELFARE CHECK VA-SUICIDE RISK UNABLE COMPLETE-CONTACT VA POLICE VA-SUICIDE RISK UNABLE COMPLETE-INITIATE LOCAL EVAL PROCESS VA-SUICIDE RISK UNABLE COMPLETE-VETERAN AT HIGH ACUTE RISK VA-TRR CATEGORY-DM EXAM FINDINGS LT EYE [C] VA-TRR DM1 FINDING DR OTHER LT VA-TRR DM1 FIND DR PREV RET LASER TX LT VA-PAVE PACT FOOT CHECK [C] VA-PAVE PACT VVC PT DECLINES FURTHER ASSESSMENT/CARE VA-PAVE PACT PATIENT DECLINED REFERRAL TO PODIATRY

#### **REMINDER SPONSORS**

NATIONAL CENTER FOR HEALTH PROMOTION AND DISEASE PREVENTION (NCP) VA NATIONAL CENTER FOR HEALTH PROMOTION ANDDISEASE PREVENTION (NCP) VA POST 9/11 TRANSITION AND CASE MANAGEMENT OFFICE OF TELEHEALTH SERVICES STORE AND FORWARD TELEHEALTH

#### **REMINDER TERM**

VA-REMINDER UPDATE\_2\_0\_500

#### **REMINDER DIALOG**

VA-GP MISC UPDATE 33

# **Pre-Installation**

- 1. Check the **Reminder Exchange** Install History (IH) and ensure your facility has installed the following (previously released) Updates:
  - UPDATE\_2\_0\_394A VA-RESPIRATORY SYNCYTIAL VIRUS UPDATE
  - UPDATE\_2\_0\_490 VA-MISCELLANEOUS UPDATE 32

## **Installation**

This update can be loaded with users on the system. Installation will take less than 30 minutes.

This update is being distributed as a web host file. The address for the host file is: https://REDACTED/UPDATE\_2\_0\_500.PRD

The file will be installed using Reminder Exchange, programmer access is not required.

### **Install Example**

Go to Reminder exchange in Vista.

To Load the exchange file, use LWH. The URL is: https://REDACTED/UPDATE\_2\_0\_500.PRD

| +     | +        | Next Screen     | - Prev  | Screen | ??  | More   | Actions             | >>>  |
|-------|----------|-----------------|---------|--------|-----|--------|---------------------|------|
| CFE   | Create   | Exchange File   | Entry   |        | LHF | Load   | Host File           |      |
| CHF   | Create   | Host File       |         |        | LMM | Load   | MailMan Message     |      |
| CMM   | Create   | MailMan Messa   | ge      |        | LR  | List   | Reminder Definitio  | ns   |
| DFE   | Delete   | Exchange File   | Entry   |        | LWH | Load   | Web Host File       |      |
| IFE   | Instal   | L Exchange File | e Entry |        | RI  | Remin  | nder Definition Inq | uiry |
| IH    | Instal   | lation History  |         |        | RP  | Repa   | ck                  |      |
| Selec | ct Actio | on: Next Scree  | n// LWH | Load   | Web | Host I | File 🗲 🗕            |      |

You will receive a message that the file was successfully loaded into your reminder exchange file.

Search and locate exchange file name: UPDATE\_2\_0\_500 VA-MISC UPDATE 33

| +Item                                         | Entry                                                        | Sourc | e                 | Date Packed      |  |
|-----------------------------------------------|--------------------------------------------------------------|-------|-------------------|------------------|--|
| 644                                           | UPDATE_2_0_500 VA-MISC UPDATE                                |       |                   | 01/07/2025@14:17 |  |
|                                               | 33                                                           | -     |                   |                  |  |
| 645                                           | UPDATE_2_0_51 VA-DOD HOSPITAL                                |       |                   | 11/20/2018@07:23 |  |
| 040                                           | NOTIFICATION NOTE                                            |       |                   |                  |  |
| 646                                           | UPDATE_2_0_32 VA-RELATIONSHIP                                |       |                   | 01/09/2020@12:22 |  |
|                                               | NOTE                                                         |       |                   |                  |  |
| 647                                           | UPDATE 2 0 53 MH UPDATES 5.0                                 |       |                   | 08/29/2018@08:21 |  |
| 648                                           | UPDATE 2 0 54 VA-TERATOGENIC                                 |       |                   | 06/25/2018@08:36 |  |
|                                               | MEDICATIONS ORDER                                            |       |                   |                  |  |
| +                                             | + Next Screen - Prev Screen                                  | ??    | More Actions      | >>>              |  |
| CFE                                           | Create Exchange File Entry                                   | LHF   | Load Host File    |                  |  |
| CHF                                           | Create Host File                                             | LMM   | Load MailMan Mess | age              |  |
| CMM                                           | Create MailMan Message                                       | LR    | List Reminder Def | initions         |  |
| DFE                                           | Delete Exchange File Entry                                   | LWH   | Load Web Host Fil | e                |  |
| IFE                                           | Install Exchange File Entry                                  | RI    | Reminder Definiti | on Inquiry       |  |
| IH                                            | Installation History                                         | RP    | Repack            |                  |  |
| Selec                                         | Select Action: Next Screen// IFE Install Exchange File Entry |       |                   |                  |  |
| Enter a list or range of numbers (1-825): 644 |                                                              |       |                   |                  |  |

At the <u>Select Action</u> prompt, enter <u>IFE</u> for Install Exchange File Entry Enter the number that corresponds with your entry titled:

#### UPDATE\_2\_0\_500 VA-MISC UPDATE 33

(in this example it is entry 644 (it will vary by site) that is dated 01/07/2025)

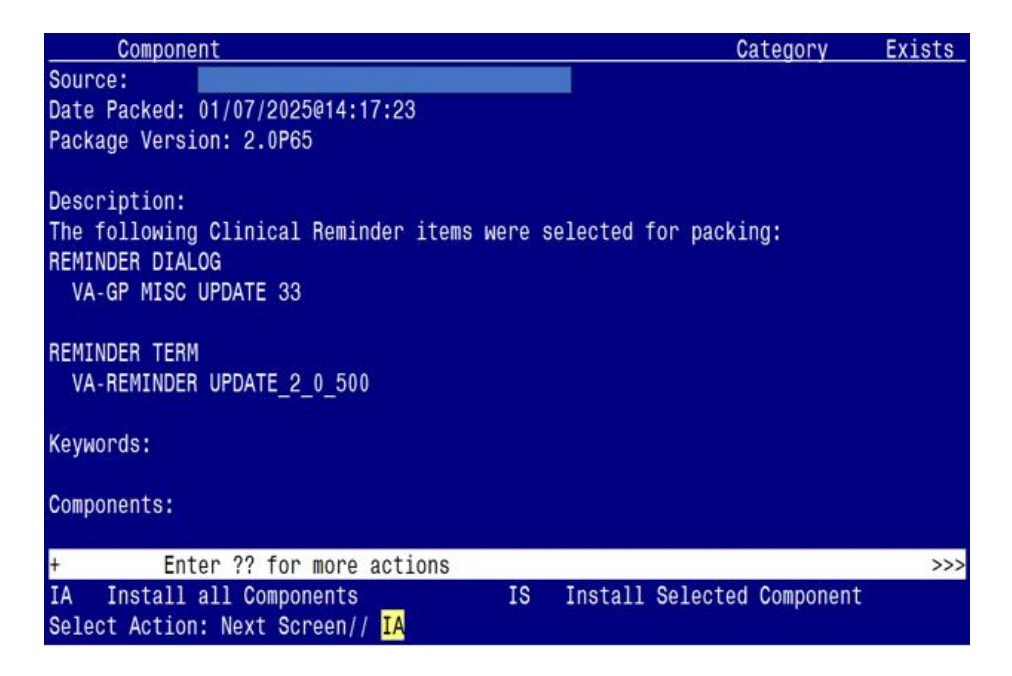

At the **<u>Select Action</u>** prompt, type **<u>IA</u>** for Install all Components and hit enter.

# You will see several prompts for components. The individual components for which you may (or may not) be prompted are listed below, along with the response to provide.

(The components outlined above are also listed out individually starting on the next page.)

#### If you are prompted for any component NOT listed below, you should select SKIP.

TIU TEMPLATE FIELD entry named VA VANOD PRESSURE INJURY RISK FACTORS already exists but the packed component is different, what do you want to do?

Select one of the following:

- C Create a new entry by copying to a new name
- 0 Overwrite the current entry
- U Update
- Q Quit the install
- S Skip, do not install this entry

Enter response: O// Overwrite the current entry Are you sure you want to overwrite? N// YES

TIU TEMPLATE FIELD entry named VA-HICOP Q&A WEBLINK already exists but the packed component is different, what do you want to do?

Select one of the following:

- C Create a new entry by copying to a new name
- O Overwrite the current entry
- U Update
- Q Quit the install
- S Skip, do not install this entry

Enter response: O// Overwrite the current entry Are you sure you want to overwrite? N// YES TIU TEMPLATE FIELD entry named COVID-19 CURRENT MODERNA VIS 2023 already exists but the packed component is different, what do you want to do?

Select one of the following:

- C Create a new entry by copying to a new name
- O Overwrite the current entry
- U Update
- Q Quit the install
- S Skip, do not install this entry

Enter response: O// Overwrite the current entry Are you sure you want to overwrite? N// YES

TIU TEMPLATE FIELD entry named COVID-19 CURRENT PFIZER VIS 2023

already exists but the packed component is different, what do you want to do?

Select one of the following:

- C Create a new entry by copying to a new name
- O Overwrite the current entry
- U Update
- Q Quit the install
- S Skip, do not install this entry

Enter response: O// Overwrite the current entry Are you sure you want to overwrite? N// YES

TIU TEMPLATE FIELD entry named IM VIS RSV URL already exists but the packed component is different, what do you want to do?

Select one of the following:

- C Create a new entry by copying to a new name
- O Overwrite the current entry
- U Update
- Q Quit the install
- S Skip, do not install this entry

Enter response: O// Overwrite the current entry Are you sure you want to overwrite? N// YES

TIU TEMPLATE FIELD entry named VA-OSP HRF RISK STRAT TOOL already exists but the packed component is different, what do you want to do?

Select one of the following:

- C Create a new entry by copying to a new name
- 0 Overwrite the current entry
- U Update
- Q Quit the install
- S Skip, do not install this entry

Enter response: O// Overwrite the current entry Are you sure you want to overwrite? N// YES

HEALTH FACTORS entry VA-UPDATE\_2\_0\_500 is NEW, what do you want to do?

Select one of the following:

- C Create a new entry by copying to a new name
- I Install
- Q Quit the install
- S Skip, do not install this entry

Enter response: I// Install

HEALTH FACTORS entry named VA-MOVE WEIGHT MANAGEMENT [C] already exists but the packed component is different, what do you want to do?

Select one of the following:

- C Create a new entry by copying to a new name
- O Overwrite the current entry
- U Update
- Q Quit the install
- S Skip, do not install this entry

Enter response: O// Overwrite the current entry Are you sure you want to overwrite? N// YES

HEALTH FACTORS entry VA-VAAES FREQ ASSESS PAIN is NEW, what do you want to do?

Select one of the following:

- C Create a new entry by copying to a new name
- I Install
- Q Quit the install
- S Skip, do not install this entry

Enter response: I// Install

HEALTH FACTORS entry VA-PAVE PACT VVC PT DECLINES FURTHER ASSESSMENT/CARE is NEW, what do you want to do?

Select one of the following:

- C Create a new entry by copying to a new name
- I Install
- Q Quit the install
- S Skip, do not install this entry

Enter response: I// Install

HEALTH FACTORS entry VA-PAVE PACT PATIENT DECLINED REFERRAL TO PODIATRY is NEW, what do you want to do?

Select one of the following:

- C Create a new entry by copying to a new name
- I Install
- Q Quit the install
- S Skip, do not install this entry

Enter response: I// Install

REMINDER TERM entry VA-REMINDER UPDATE\_2\_0\_500 is NEW, what do you want to do?

Select one of the following:

- C Create a new entry by copying to a new name
- I Install
- Q Quit the install
- S Skip, do not install this entry

Enter response: I// Install

You will then be prompted to install the dialog component.

| Packed                          | d reminder dialog: VA-GP MISC UPDATE 33 [NATIONAL DIALOG]                        |             |        |  |  |
|---------------------------------|----------------------------------------------------------------------------------|-------------|--------|--|--|
| Item                            | Seq. Dialog Findings                                                             | Туре        | Exists |  |  |
| 1                               | VA-GP MISC UPDATE 33<br>Finding: *NONE*                                          | group       |        |  |  |
| 2                               | 10 VA-PACT PAVE FOOT DECLINED PODIATRY REFERRAL                                  | element     | Х      |  |  |
|                                 | Finding: VA-PAVE PACT PATIENT DECLINED REFERRAL TO (HEALTH FACTOR)               | PODIATRY    | Х      |  |  |
| 3                               | 20 VA-PACT PAVE FOOT DECLINED REFERRAL TO<br>PODIATRY/PCP                        | element     | Х      |  |  |
|                                 | Finding: VA-PAVE PACT VVC PT DECLINES FURTHER<br>ASSESSMENT/CARE (HEALTH FACTOR) |             | Χ      |  |  |
| 4                               | 30 VA-GP TRR DM TYPE 1 RETINOPATHY LT EYE ADDL INFO<br>Finding: *NONE*           | group       | Х      |  |  |
| 5                               | 30.5 VA-HF TRR DM TYPE 1 PREV RETINAL LASER TX LT                                | element     | Х      |  |  |
| +                               | + Next Screen - Prev Screen ?? More Actions                                      |             |        |  |  |
| DD [                            | Dialog Details DT Dialog Text IS Insta                                           | ll Selected | k      |  |  |
| DF I                            | Dialog Findings DU Dialog Usage QU Quit                                          |             |        |  |  |
| DS I                            | Dialog Summary IA Install All                                                    |             |        |  |  |
| Select Action: Next Screen// IA |                                                                                  |             |        |  |  |

Select IA to install all. This will install the reminder dialog VA-GP MISC UPDATE 33

Install reminder dialog and all components with no further changes: Y//Y

| Packed    | f reminder dialog: VA-GP MISC UPDATE 33 [NATIONAL DIALOG] |            |        |
|-----------|-----------------------------------------------------------|------------|--------|
| Item      | Seg. Dialog Findings                                      | Туре       | Exists |
| 1         | VA-GP MISC UPDATE 33                                      | group      | Х      |
|           | Finding: *NONE*                                           |            |        |
| 2         | 10 VA-PACT PAVE FOOT DECLINED PODIATRY REFERRAL           | element    | Х      |
|           | Finding: VA-PAVE PACT PATIENT DECLINED REFERRAL TO        | PODIATRY   | Х      |
|           | (HEALTH FACTOR)                                           |            |        |
|           |                                                           |            | N      |
| 3         | 20 VA-PACI PAVE FOUL DECLINED REFERRAL TO<br>PODIATRY/PCP | element    | X      |
|           | Finding: VA-PAVE PACT VVC PT DECLINES FURTHER             |            | х      |
|           | ASSESSMENT/CARE (HEALTH FACTOR)                           |            |        |
|           |                                                           |            |        |
| 4         | 30 VA-GP TRR DM TYPE 1 RETINOPATHY LT EYE ADDL INFO       | group      | Х      |
| 5         | FINGING: *NUNE*                                           | alamant    | v      |
| 0<br>+    | + Next Screen - Prev Screen 22 More Actions               | etement    | ٨      |
| י<br>חס ר | Dialog Details DT Dialog Text IS Instal                   | 11 Selecte | d      |
| DF [      | Dialog Findings DU Dialog Usage <u>QU Quit</u>            |            | a      |
| DS [      | Dialog Summary IA Install All                             |            |        |
| Select    | : Action: Next Screen// Q                                 |            |        |

After install, select Q for quit.

| Component                                                                                                    | Category          | Exists |
|----------------------------------------------------------------------------------------------------|-------------------|--------|
| Source:                                                                                                    |                   |        |
| Date Packed: 01/07/2025@14:17:23                                                                                   |                   |        |
| Package Version: 2.0P65                                                                                            |                   |        |
| Description:<br>The following Clinical Reminder items were selected for<br>REMINDER DIALOG<br>VA-GP MISC UPDATE 33 | r packing:        |        |
| REMINDER TERM<br>VA-REMINDER UPDATE_2_0_500                                                                        |                   |        |
| Keywords:                                                                                                    |                   |        |
| Components:                                                                                                    |                   |        |
| + + Next Screen - Prev Screen ?? More Actio                                                                        | ons               | >>>    |
| IA Install all Components IS Install Se<br>Select Action: Next Screen// Q                                          | elected Component |        |

Select Q for quit to exit the install

# Post Installation

THERE ARE NO POST-INSTALLATION STEPS TO COMPLETE.

NOTE: If you require further technical assistance, if there are any questions or problems during the installation, please notify your local IT support to log a national help desk ticket or contact the VA Service Desk and have them submit a national ticket to: Category: Affected Service Affected Service: VistA -CPRS: Clinical Reminders Assignment Group: SPM.Health.ClinSvs.PrimCare.CPRS\_SUP